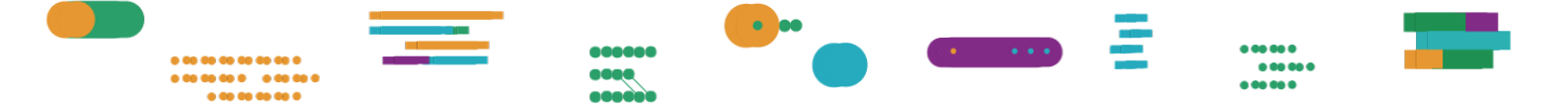

# CÓMO INSCRIBIRSE EN LOS CURSOS DE FORMACIÓN

| El área de formación                        | 2  |
|---------------------------------------------|----|
| Cómo inscribirse en los cursos de formación | 2  |
| ¿Necesitás ayuda?                           | 14 |

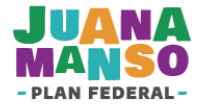

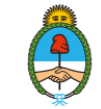

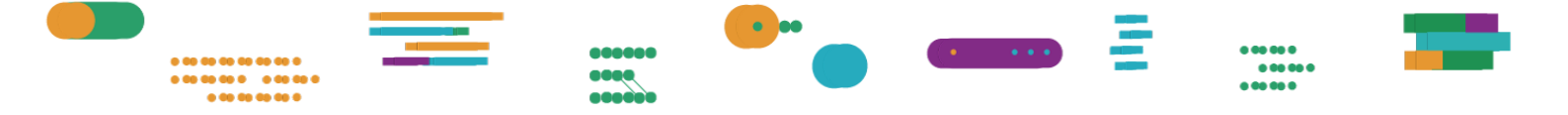

# El área de formación

Dentro del área de formación de la plataforma Juana Manso vas a encontrar diferentes opciones para capacitarte en el uso de las aulas virtuales tanto en lo operativo como en lo didáctico. Hallarás cursos y lecturas que te enseñarán a usar herramientas, gestionar recursos educativos digitales y reflexionar sobre la nueva relación docente-estudiantes en ambientes virtuales.

## Cómo inscribirse en los cursos de formación

 Desde un navegador, accedé a <u>https://juanamanso.edu.ar</u> y presioná el botón Formación.

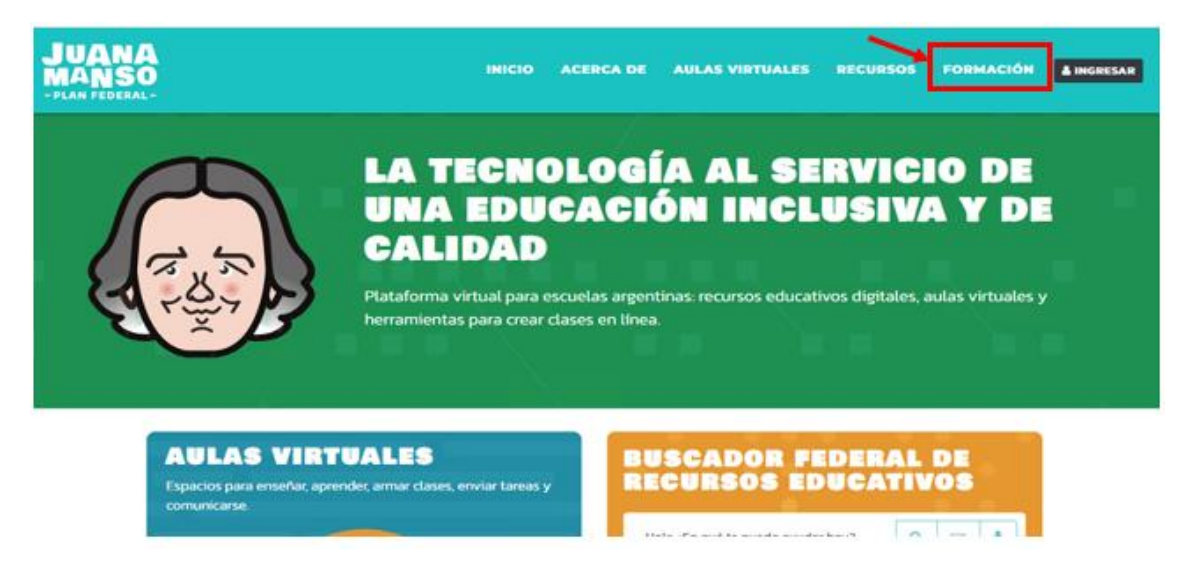

 Para conocer las propuestas de cursos de los distintos oferentes, presioná el botón Cursos.

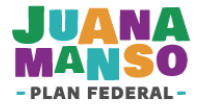

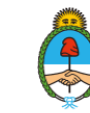

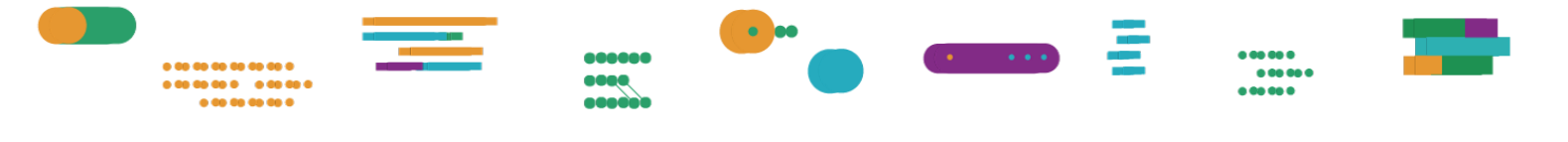

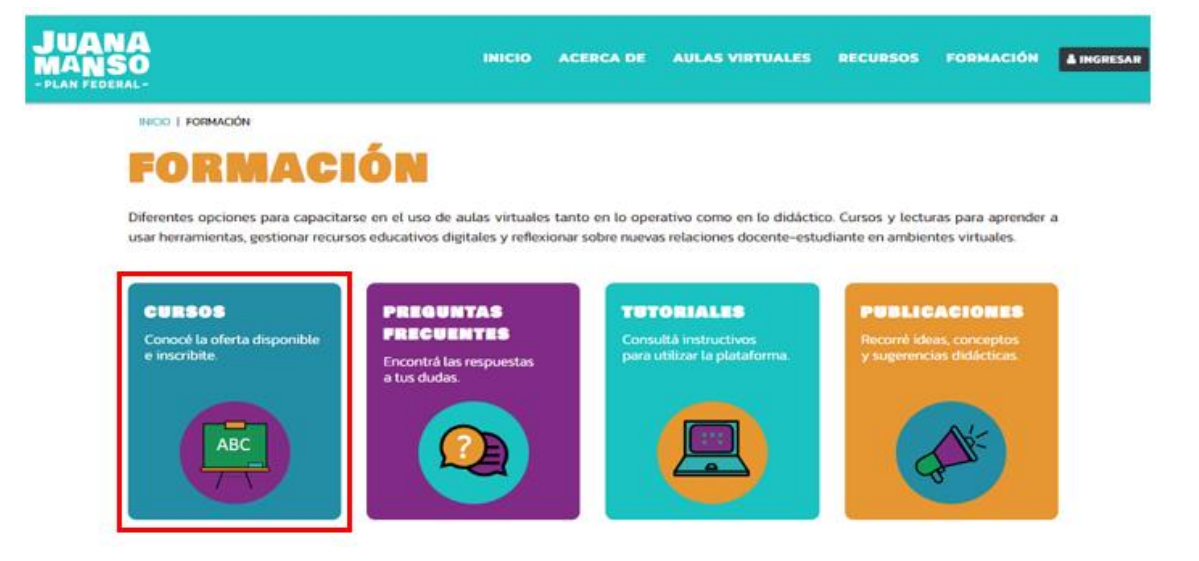

#### 3. Seleccioná el oferente de tu interés para conocer su oferta de cursos.

| JUANA<br>MANSO                                                                                                    |     |              | IHICIO              | ACERCA DE      | AULAS VIRTUALES                              | RECURSOS | FORMACIÓN | A INGRESAR |
|----------------------------------------------------------------------------------------------------|-----|--------------|---------------------|----------------|----------------------------------------------|----------|-----------|------------|
| FILTRAR                                                                                                    | /   | HOME   FORMA | ición ( curisos     |                |                                              |          |           |            |
| Oferentes<br>INFOD<br>INET<br>EDUC.AR                                                                                      | 000 | ×            | Hala ¿En qué te pue | do ayudar hoy? |                                              |          |           |            |
| Destinatarios<br>Equipos técnicos<br>jurisdiccionales (ET3)<br>Idg/dga/dg/dgd/agd/ag<br>Auxiliares<br>Asesores pedagógicos |     | 4            | 446                 |                | inet<br>Reference of the<br>Reference of the |          | ine       | e t        |
| Otros<br>CARGAR MÁS                                                                                                    |     | Estruc       | tura de Costos para | Cha            | dy INET                                      | Ch       | arty INET |            |

4. En el panel central, se encuentran las diferentes alternativas de cursos del oferente. Y, en el panel ubicado a la izquierda, hay distintos filtros que te permiten recortar la búsqueda según parámetros de tu interés, tales como Destinatarios, Modalidad o Certificación.

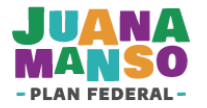

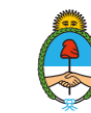

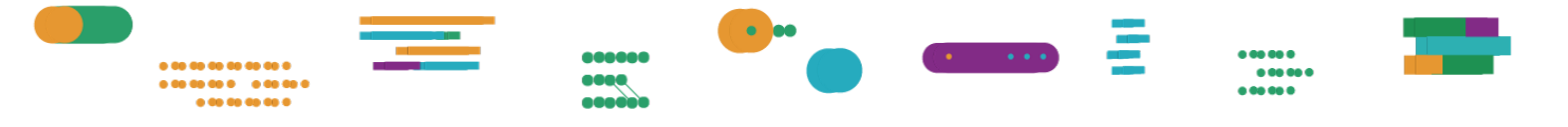

| 5                          | INICIO ACERCA DE AULAS VIRTUALES RECURSOS FORMACIÓN AL |
|----------------------------|--------------------------------------------------------|
|                            | HOME   FORMACIÓN   CURSOS                              |
| rios                       |                                                        |
| 6                          |                                                        |
| directivos 🛛 🔄             |                                                        |
| ores / inspectores         |                                                        |
| tecnicos<br>tionales (ETJ) |                                                        |
| de orientación escolar     |                                                        |
| R MÁS                      |                                                        |
| lad                        | X Hola ¿En qué te puedo ayudar hoy?                    |
| ial 🚺                      |                                                        |
| a / virtual 🛛 🚺            | EUCAR X                                                |
| ación                      |                                                        |
| ación 🛛 🔁                  |                                                        |
| ción 🖪                     |                                                        |
|                            |                                                        |
|                            |                                                        |

 Los cursos estarán señalados con los carteles ¡Inscripción abierta! (podés inscribirte), Cursando (ya estás participando en él) y Finalizado (el curso concluyó).

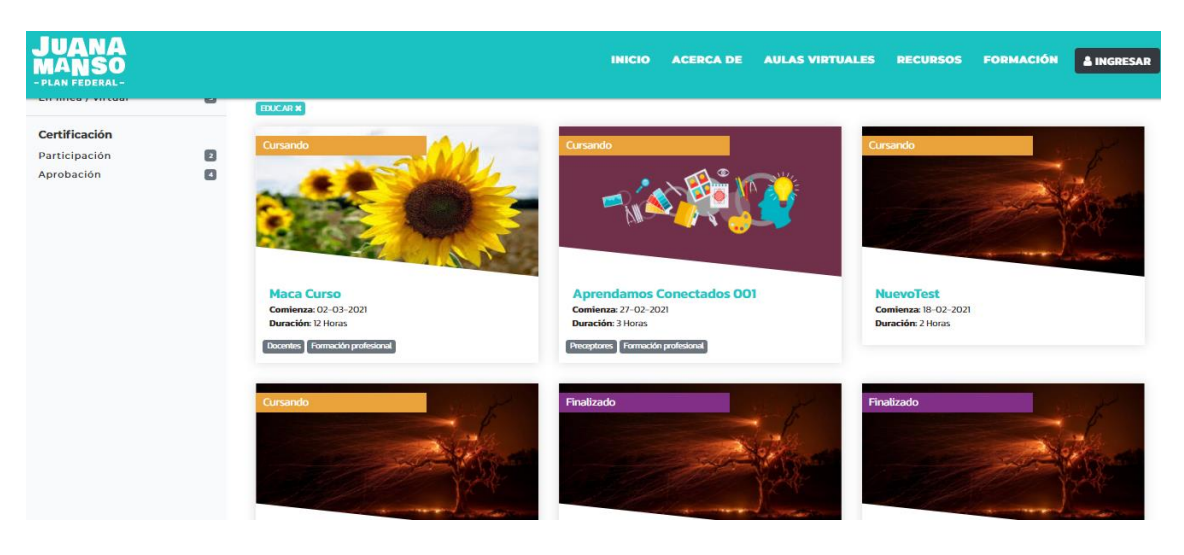

**6.** Después de elegir un curso de tu interés con la inscripción abierta, hacé clic sobre él para acceder a su información completa.

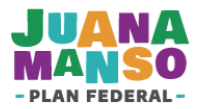

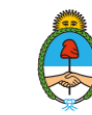

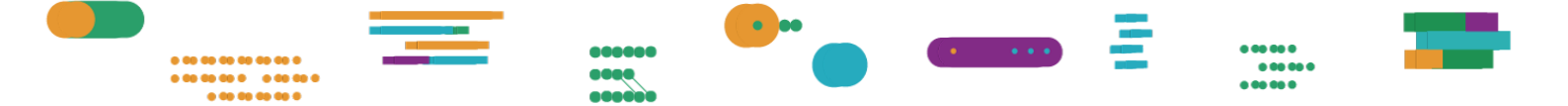

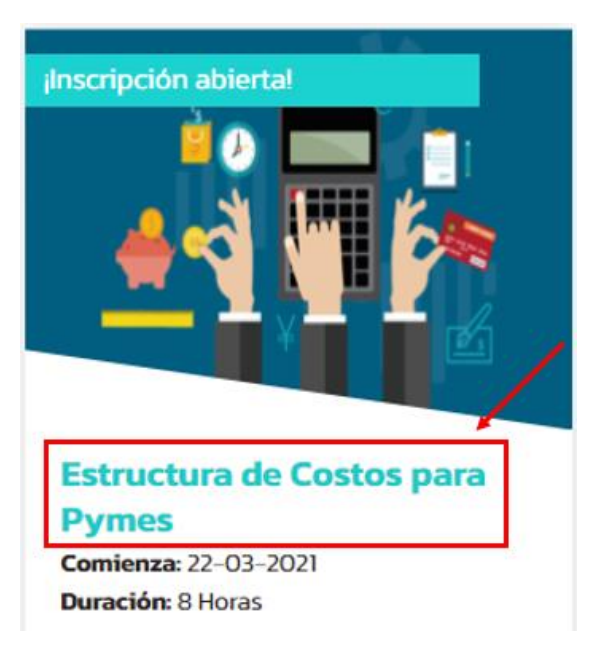

7. Al ingresar al curso encontrarás en el panel central la información detallada de este: descripción, autoría, fechas, requisitos y programa. Y, en la columna izquierda, su ficha técnica con los datos de duración, destinatarios, oferta formativa, nivel educativo, modalidad, evaluación, créditos horarios y certificación.

| ESTRUCTURA DE C                                                                                                    | COSTOS PARA PYMES<br>utor), estará disponible en la plataforma para que el participante pueda acceder a los contenidos en los días y horarios de su preferencia.                                                                                                    |
|----------------------------------------------------------------------------------------------------|----------------------------------------------------------------------------------------------------|
|                                                                                                    | iNSCRIPCIÓN ABIERTA!                                                                                                    |
| DESCRIPCIÓN                                                                                                    |                                                                                                    |
| El objetivo de este curso es que aprendas<br>producto o servicio.                                                              | s a identificar, clasificar y gestionar los distintos tipos de costos que maneja una empresa o emprendimiento dedicado a la venta de un                                                                                                    |
| Conocer y monitorear los costos permite<br>impacto de las estructuras de costos e in<br>volvernos más capaces de competir y má | generar información para: tomar de decisiones sobre los negocios y operaciones de las empresas; entender claramente la naturaleza y el<br>gresos de los negocios; evaluar el pasado y analizar los distintos escenarios que se proyecten para el futuro; y lo más importante de todo:<br>is rentables. |
| AUTOR                                                                                                    |                                                                                                    |
| Educar                                                                                                    |                                                                                                    |
| Duración                                                                                                    | 8 Horas                                                                                                    |
| Destinatarios                                                                                                    | Docentes, Equipos directivos, Supervisores / inspectores, Tutores                                                                                                    |
| Oferta formativa                                                                                                    | Tutorizada                                                                                                    |
| Nivel educativo                                                                                                    | Formación profesional, Secundario Técnico, Superior Social y Humanística                                                                                                    |
| Contenidos temáticos                                                                                                    |                                                                                                    |
| Modalidad                                                                                                    | En línea / virtual                                                                                                    |

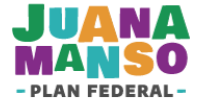

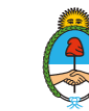

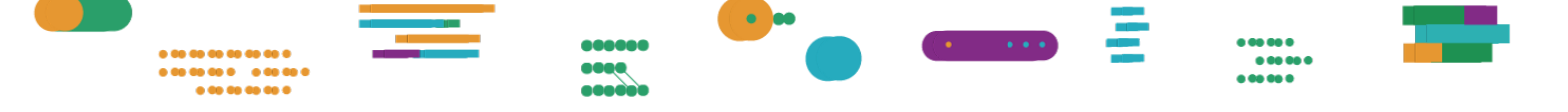

#### FECHAS

Inscripciones: Desde el **01/03/2021** hasta el **14/03/2021** Cursada: Desde el **22/03/2021** hasta el **31/03/2021** 

#### REQUISITOS

No requiere conocimientos previos.

#### PROGRAMA

Unidad 1: Clasificaciones de costos Unidad 2: Relación costos-ventas

Unidad 3: Gestión de costos

Unidad 4: Costo de oportunidad

### FICHA TÉCNICA

Duración: 8 Horas

Destinatarios: Docentes, Equipos directivos, Supervisores / inspectores, Tutores

Oferta formativa: Tutorizada

Nivel educativo: Formación profesional, Secundario Técnico, Superior Social y Humanística

Contenidos temáticos:

Modalidad: En línea / virtual

Evaluación: Individual y en línea

Créditos horarios: 8

Certificación: Aprobación

 Si decidís inscribirte en el curso, presioná el botón inscripción abierta!, que se encuentra a la derecha del nombre.

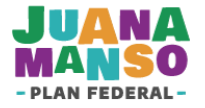

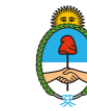

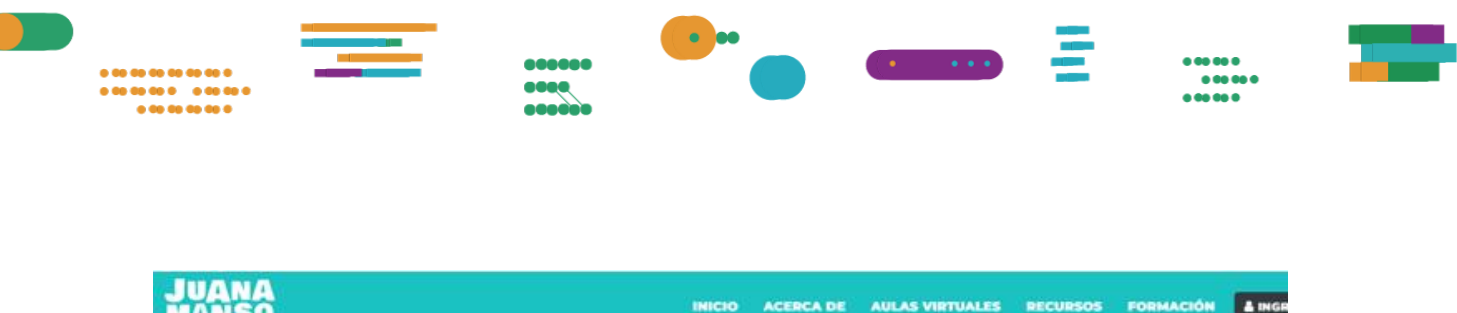

| -PLAN FEDERAL-                                                                                    |                  |                                                                                                    |
|---------------------------------------------------------------------------------------------------|------------------|----------------------------------------------------------------------------------------------------|
| FICHA TÉCNICA<br>Duración<br>8 Horas                                                              | HOME   FORMACIÓN | CURSOS   ESTRUCTURA DE COSTOS PARA PYMES                                                                                                    |
| Destinatarios<br>Docentos, Equipos directivos,<br>Supervisores / inspectores,<br>Tutores          | ×                | Hola ¿En que te puedo ayudar hoy?                                                                                                    |
| Oferta formativa<br>Tutorizada                                                                    |                  | STRUCTURA DE COSTOS PARA PYMES                                                                                                    |
| Nivel educativo<br>Formación profesional, Secundario<br>Técnico, Superior Social y<br>Humanistica | El ci            | urso de modalidad autoasistida (sin tutor), estarà disponible en la plataforma para que el participante pueda acceder a<br>contenidos en los días y horarios de su preferencia. |
| Contenidos temáticos                                                                              |                  |                                                                                                    |
| Modalidad<br>En tinea / virtual                                                                   |                  |                                                                                                    |
| Evaluación                                                                                        | DE               | SCRIPCIÓN                                                                                                    |
| individual y en briea                                                                             | El o             | bietivo de este curso es que aprendas a identificar, clasificar y gestionar los distintos tipos de costos que maneja una                                                        |

9. Si ya estás registrado/a en la plataforma Juana Manso, deberás ingresar tu CUIL y Contraseña, e iniciar la sesión. En caso contrario, presioná el botón Registrate y seguí los pasos para hacerlo.

# SI YA TENÉS USUARIO, INICIÁ SESIÓN

| ngresá tu CUIL  |                      |                     |                 |
|-----------------|----------------------|---------------------|-----------------|
| Ingresá tu cont | raseña               |                     |                 |
| Recuérdame      |                      |                     | INICIAR SESIÓN  |
|                 | Olvidé mi contraseña | No recibí el correo | de confirmación |
| ¿NO TEN         | IÉS USUARIO          | )? REGIST           | RATE            |

- Para realizar el registro en la plataforma Juana Manso, podés consultar el tutorial «<u>Cómo registrarse e ingresar al sistema</u>».

REGISTRATE

**10.** A continuación, se desplegará el formulario de inscripción al curso, que deberás completar.

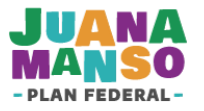

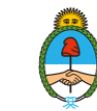

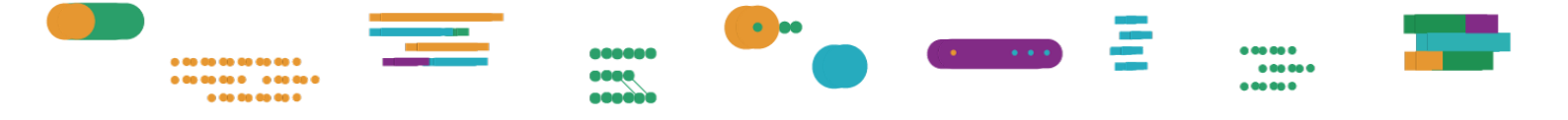

#### **ESTRUCTURA DE COSTOS PARA PYMES**

El curso de modalidad autoasistida (sin tutor), estará disponible en la plataforma para que el participante pueda acceder a los contenidos en los días y horarios de su preferencia.

| Oferente:<br>INFOD                               | <b>REQUISITOS</b><br>No requiere conocimientos previos. |                                                               |                                                           |             |
|--------------------------------------------------|---------------------------------------------------------|---------------------------------------------------------------|-----------------------------------------------------------|-------------|
| Fecha de inicio de cursada:<br>22/03/2021        |                                                         |                                                               |                                                           |             |
| Duración:<br>8 Horas                             |                                                         |                                                               |                                                           |             |
| Recordá que te podrás inscribir en u             | un máximo de 3 cursos a la vez.                         |                                                               |                                                           |             |
| Datos de identificación                          |                                                         |                                                               |                                                           |             |
| Cecilia                                          |                                                         | Grierson                                                      |                                                           |             |
| 91827333                                         |                                                         | 27918273331                                                   |                                                           |             |
| CORREO ELECTRÓNICO<br>emilianosorbello@gmail.com |                                                         | Si desea cambiar su correo pu<br>¿No son sus datos? Ingrese c | uede hacerlo desde <mark>Mi perfil</mark><br>on su cuenta |             |
| Seleccionar país                                 | PROVINCIA     Seleccione provincia                      | ~                                                             | Seleccione localidad                                      | ~           |
| Datos de matrícula                               |                                                         |                                                               |                                                           |             |
| CUE                                              |                                                         |                                                               | BUSCAR CU                                                 | E           |
| FUNCIÓN EN EL NIVEL EDUCAT<br>Docentes           |                                                         |                                                               |                                                           | ~           |
| Formación profesional                            | vo                                                      | Buenos Aires                                                  |                                                           | ~           |
| Seleccione localidad                             | ~                                                       |                                                               |                                                           |             |
|                                                  |                                                         |                                                               |                                                           | INSCRIBIRSE |

Los datos de identificación ya estarán cargados (son los que consignaste al registrarte en la plataforma). Los demás campos contienen una flecha que al desplegarse ofrece distintas opciones para elegir.

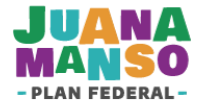

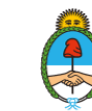

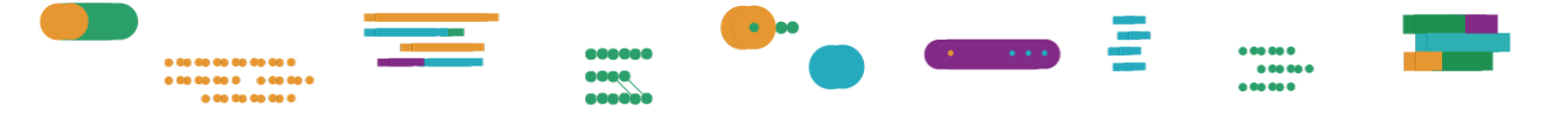

Para registrar el CUE (código único de establecimiento), presioná el botón **Buscar CUE** y, a fin de facilitar su búsqueda, consigná los datos que conozcas: nombre de la institución, localidad, provincia (o simplemente colocá el número de CUE, si ya lo sabés). Al finalizar, presioná **Guardar**.

| Buscador CUE                      | ×                |
|-----------------------------------|------------------|
| Seleccionar v                     | Seleccionar v    |
| Código Postal                     | Dirección        |
| NOMBRE Nombre del establecimiento | Número de CUE    |
| Institucion Educativa             | BUSCAR           |
|                                   | CANCELAR GUARDAR |

# **11.** Después de completar el formulario, presioná el botón **Inscribirse**.

| Formación profesional | Buenos Aires |
|-----------------------|--------------|
| ADROGUE ~             |              |

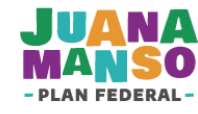

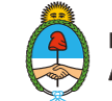

INSCRIBIRSE

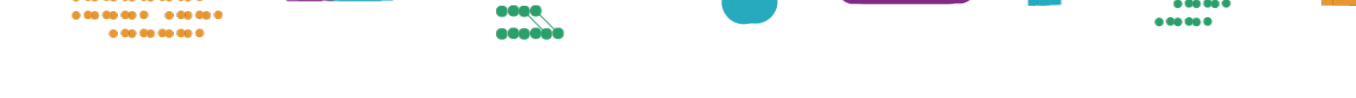

**12.** A continuación, un cartel te confirmará que la inscripción se realizó de manera correcta.

¡FELICITACIONES!

. .. .. .. .. .. .. .

Tu solicitud de inscripción ha sido confirmada. Recordá que el mismo comienza el 22/03/2021 y podras acceder desde **Mi Formación**. Te llegará un mail de confirmación con más instrucciones.

**Importante:** la inscripción al curso está sujeta a la validación por parte de su oferente, que evaluará que cumplas con los requisitos necesarios para participar y aceptará o rechazará tu formulario de inscripción. La resolución se te comunicará por correo electrónico.

**13.** Al ingresar a tu sesión en la plataforma Juana Manso, podrás consultar tu espacio de formación haciendo clic en **Mi formación** desde el panel central o desde la lista que se despliega al presionar la flecha a la izquierda de tu nombre.

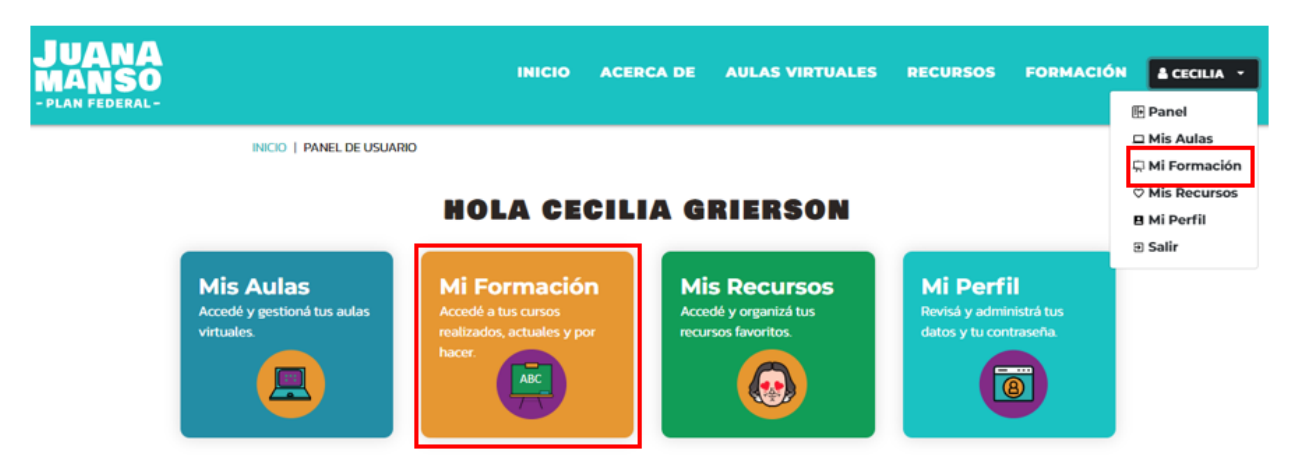

**14.** En **Mi formación** encontrarás, organizada en dos solapas, toda la información sobre los cursos en los que te anotaste:

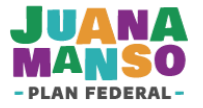

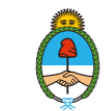

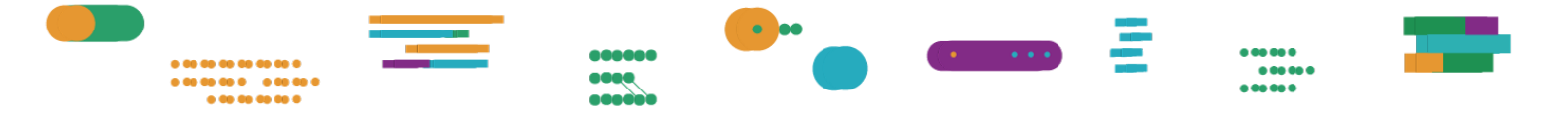

- Cursos activos
- Cursos finalizados

Dentro de los cursos activos podrás ver las distintas instancias de los cursos en los que estás inscripto/a:

- En período de inscripción: los cursos para los que completaste el formulario de inscripción. Si cambiaste de opinión y querés eliminar la inscripción, presioná el ícono de la papelera.
- **Próximos a comenzar**: aquellos cursos que ya han sido confirmados por el oferente y que comienzan próximamente.
- Cursando: son los cursos en los que ya estás participando.

Y en **Cursos finalizados** encontrarás todos los datos de los cursos en los que participaste y que ya han concluido.

### MI FORMACIÓN

| CURSOS ACTIVOS CURSOS           | FINALIZADOS                                                                                                    |                     |
|---------------------------------|----------------------------------------------------------------------------------------------------|---------------------|
| En período de inscripciór       | 1                                                                                                    | Cursos Recomendados |
| Estructura de Costos para Pymes | Oferente: EDUCAR     Image: Comparison of the second second |                     |
| Próximos a comenzar             |                                                                                                    |                     |
| Cursando                        |                                                                                                    |                     |
| La cantidad de                  | cursos simultáneos en la que podés inscribirte                                                                                                    |                     |

dependerá de las condiciones que establezca cada oferente.

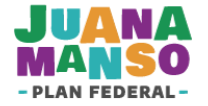

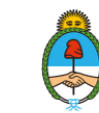

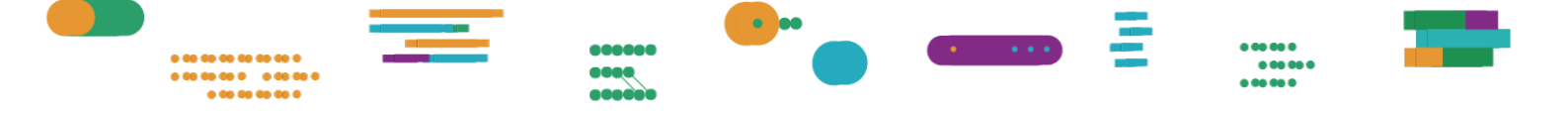

### Inscripción aprobada por el oferente del curso

Cuando tu inscripción ha sido aprobada, vas a ver el curso en la lista Cursando

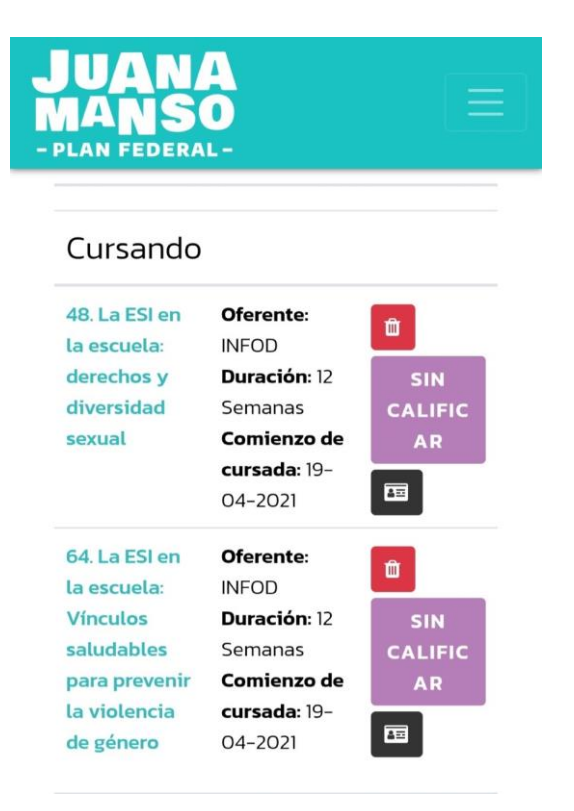

Tenés que completar una Declaración Jurada para el primer ingreso al aula.

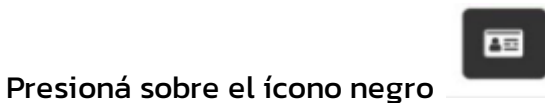

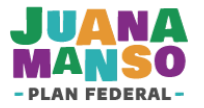

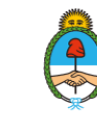

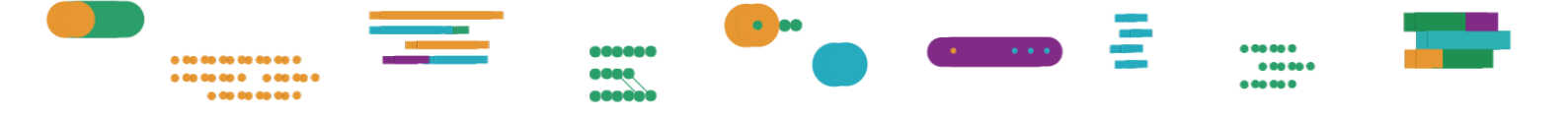

Encontrarás un formulario como el siguiente:

| continue                                                                                                    |   |
|----------------------------------------------------------------------------------------------------|---|
|                                                                                                    |   |
|                                                                                                    |   |
|                                                                                                    |   |
|                                                                                                    |   |
|                                                                                                    |   |
|                                                                                                    |   |
|                                                                                                    |   |
|                                                                                                    |   |
|                                                                                                    |   |
|                                                                                                    |   |
|                                                                                                    |   |
|                                                                                                    |   |
| POL EN EL SISTEMA EDUCATIVO                                                                                                    |   |
| Seleccione una opción                                                                                                    | ~ |
|                                                                                                    |   |
|                                                                                                    |   |
| PARVINSIA -                                                                                                    |   |
| PROVINCIA *<br>Selecciane una opción                                                                                                    | ÷ |
| PARVIESTA *<br>Seleccione una opcide                                                                                                    | v |
| Selectione una optión                                                                                                    | v |
| Selecciane una specific<br>NUVEL SEUCATIVE                                                                                                    | ~ |
| Selecciane una opción (#1931.580/CATHER - Selecciane una opción                                                                                                    |   |
| PREVENSIA *     Seleccione una epcifie     NYUE SUUCATIVE *     Seleccione una epcifie     NUDALIZATIVE SUUCATIVE     *     NUDALIZATIVE SUUCATIVE     Seleccione una epcifie                                                                   |   |
| PROVINCIA                                                                                                    |   |
| PRUVIELA *<br>Seleccione una opción<br>NYEL BUICATIVO *<br>Seleccione una opción<br>WORADAD DEL SETENE EDICATIV<br>Seleccione una opción                                                                                                    |   |
| PRUVICIA *     Seleccione una spolón      NYUL SUCATYO *     Seleccione una spolón      MUDALURAD UEL 1151EMA EDUCATY     Seleccione una spolón      TIPO DE CATIGN *     Seleccione una spolón      TIPO DE CATIGN *     Seleccione una spolón |   |
| Seleccine una spolie     Seleccine una spolie     work: souch una spolie     work: souch una spolie     work: souch una spolie     seleccine una spolie     THP as cartilla -     Seleccine una spolie                                          |   |

IMPORTANTE

Los datos de la declaración jurada deben coincidir con los datos que se completaron en el formulario de inscripción.

Una vez completada la Declaración Jurada con los datos correctos, recibirás un correo electrónico confirmado tu acceso. Cuando tu inscripción ha sido aprobada, y una vez llegada la fecha de cursada, verás el curso en la lista Cursando y podrás ingresar.

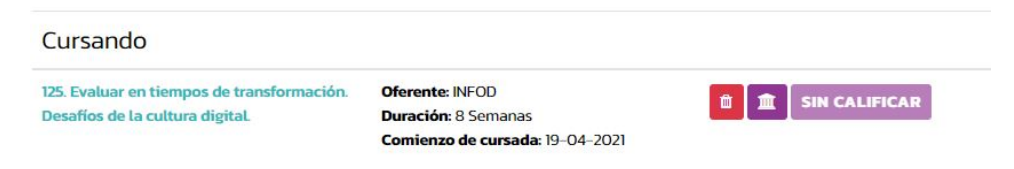

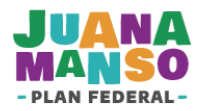

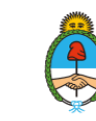

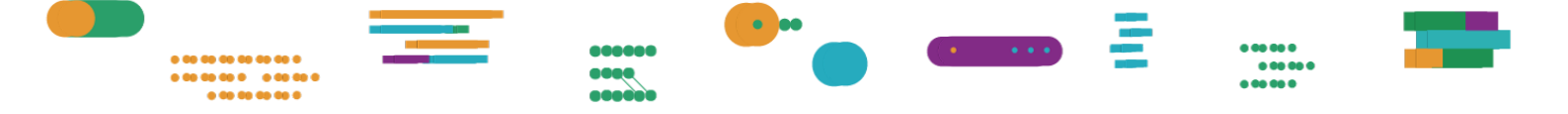

# ¿Necesitás ayuda?

Si tenés alguna duda o consulta y no encontraste la respuesta en este tutorial, comunicate con la Mesa de Ayuda del **Plan Federal Juana Manso**. Los horarios de atención son de lunes a viernes de 8 a 20 horas.

### 0800-444-1115

### info@juanamanso.edu.ar

También podés consultar <u>más tutoriales</u> y contás con cursos, materiales de apoyo y *tours* de usuario para que puedas utilizar todos los recursos de la plataforma Juana Manso.

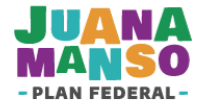

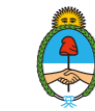